# Présentation du CD-Rom

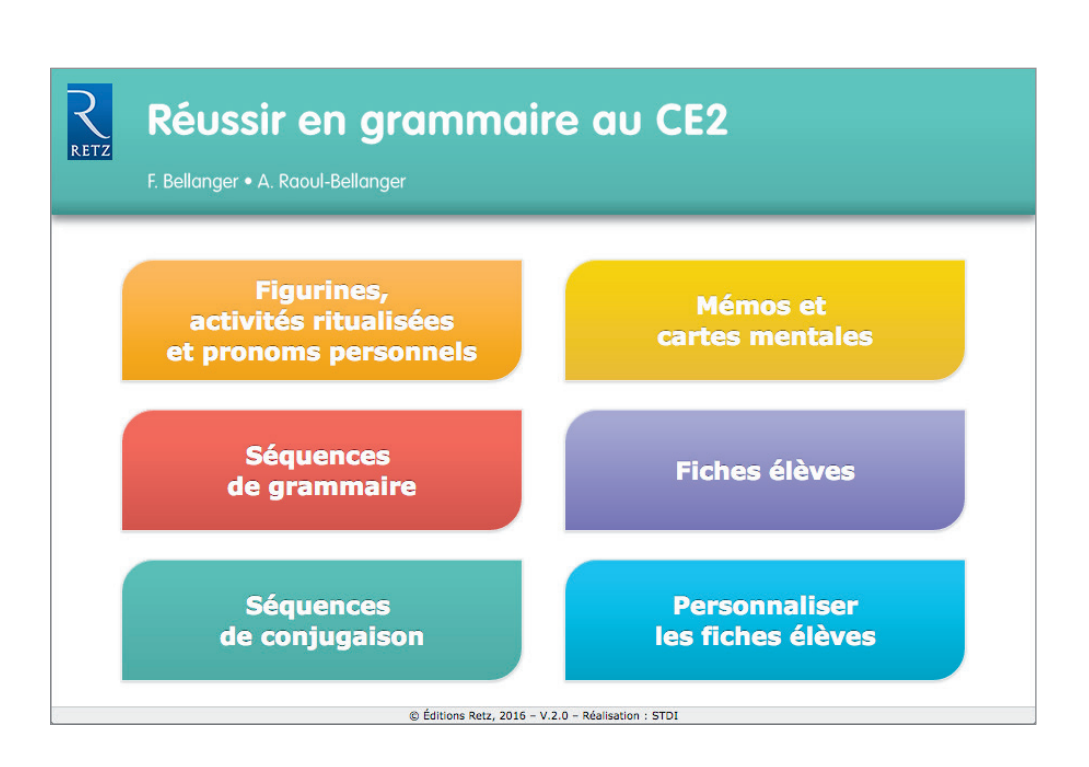

• Toutes les ressources nécessaires à la mise en œuvre des activités, organisées par séquence. Les fiches élèves et les mémos sont également regroupés.

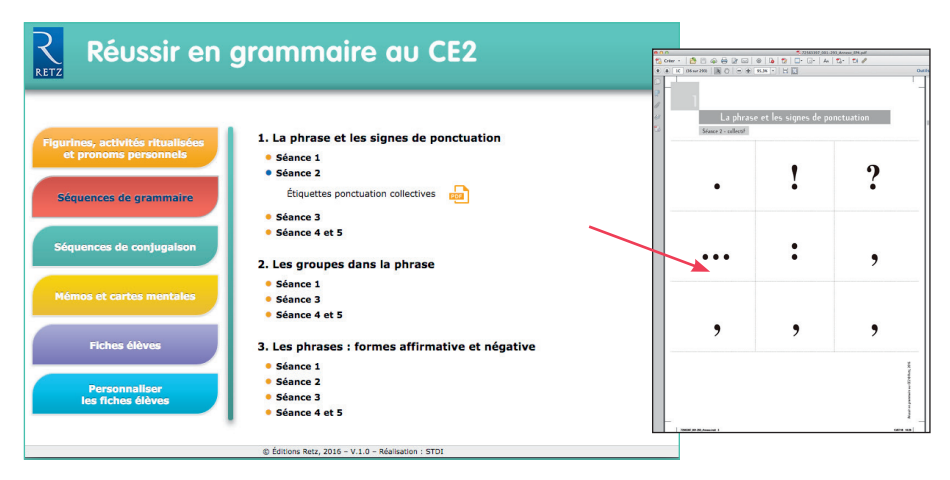

123 documents pour les séquences de grammaire

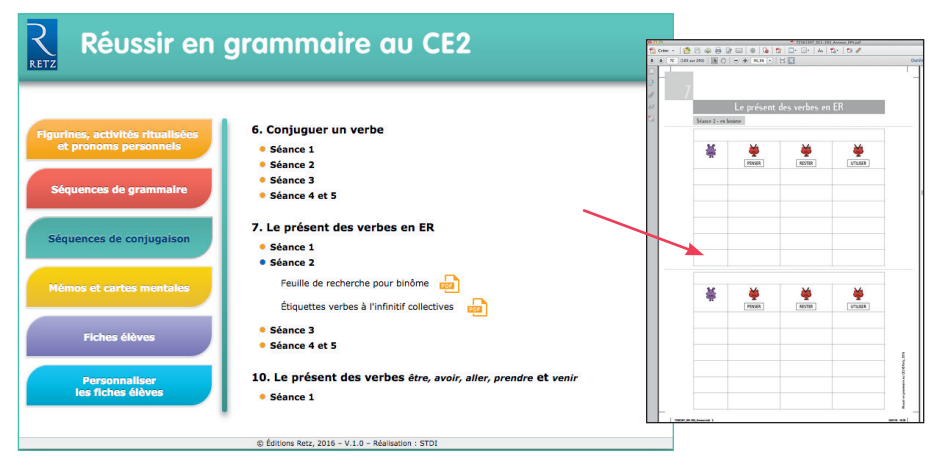

114 documents pour les séquences de conjugaison

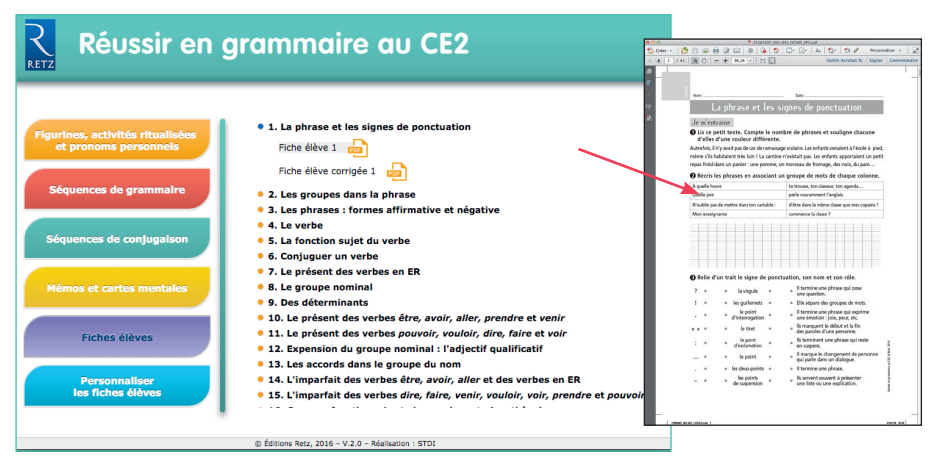

20 fiches élèves et leurs corrigés

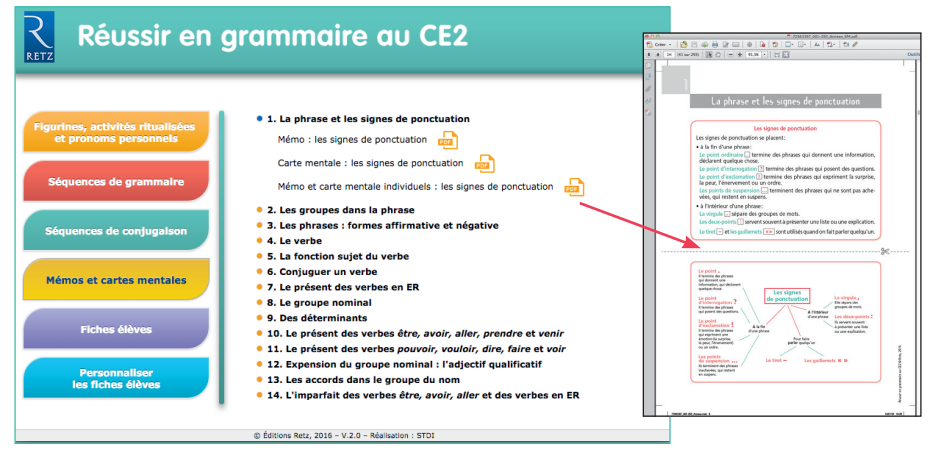

20 mémos et cartes mentales

Réussir en grammaire au CE2

## • Personnaliser les fiches élèves

*Réussir en grammaire au CE2* propose des fiches élèves personnalisables et enregistrables.

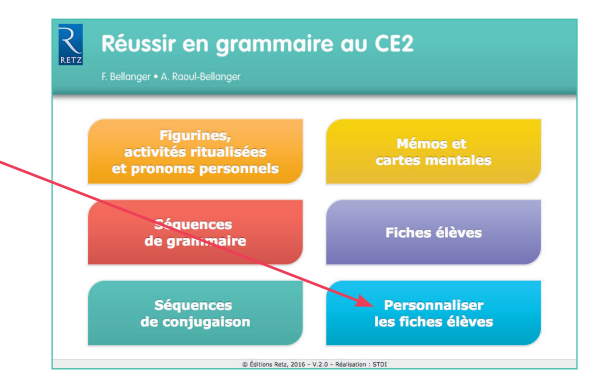

RETZ Réussir en grammaire au CE2 - 1. La phrase et les signes de penctuation Repasse au fluo les phrases où la vingule est correct Il était une fois, un pays fabuleox... Ja me lave toujoan les, dents avant d'aller me coucher. Tous mes anis sen amiés i Fabou, Thomas, Youwel et Mangot I « Attention, tu vas te faine nall I » cris la manara à son petit ga Standi prochtino con Jenor altheo en mutici 2 Lis ce petit texte. Compte le nombre de phrases et souligne ch d'elles d'une couleur différente. Autrefois il ny avoit pas de car de ramassage scolaire. Les enfants anniente Récris les phrases en associant un groupe de mots de chaque colo о + À quelle heu Quelle joie parle couramment l'anglais Relie d'un trait le signe de ponctuation, son nom et son rôle. ? • • la virgule • ... Il termine une phrase qui pose une question. р + Recopie chaque phrase en ajoutant la majuscule et le point qui convient (. ? 1 ...). Р + Repasse au fluo les phrases où la virgule est correcter li était une fois, un pays fabuleur... Je me lave toajours les, dents avant d'aller me coucher. о + ent placés

Lis ce dialogue entre Léa et Marion, puis place correctement les tirets.

Retour à l'accueil

Cliquer sur la loupe pour afficher l'exercice. -

Cliquer sur le + ou faire glisser les exercices choisis pour les faire apparaitre à droite de l'écran.

© Éditions Retz, 2016 - V.2.0 - Réalisation : STDI

p

x

Ajouter le corrigé Exporter le PDF

| - 1. La phrase et les signes de ponctuation<br>lis es printem. Compte la numbre de planes et souligne ducune<br>d'artis d'une coulour differente.<br>Autris 1 et y uni par du car du sarmage action Les ettem manime i Tetale a peci-                                                                                                    |                                                                      | Repasse au fluo les phrases où la virgule est correctement placke.<br>I etat ure foi, un pojs libukuur.<br>A re la teo toppon les, dets avec d'alfar ne cooder.<br>Tous ne ans arse artis, i faus, Tomar, tous det charget 1<br>+ destrois, su vis te foien na l- o cha sanana a so piet garpo.<br>Semd proch nora tous vis den na na c |                                                                                         |
|----------------------------------------------------------------------------------------------------|----------------------------------------------------------------------|----------------------------------------------------------------------------------------------------|-----------------------------------------------------------------------------------------|
| A curls les prinases en associat                                                                                                    | nt un groupe de mois de chaque colonne.                              | Récris les phrases en associant un                                                                                                    | groupe de mots de chaque colonne.                                                       |
| O utile iniz                                                                                                    | nade meterment Eardais                                               | A quele neure                                                                                                    | to ten one too classes for agenda.                                                      |
| and the second second sec |                                                                      | Quelle joie                                                                                                    | parle couramment l'anglais.                                                             |
| Relie d'un trait le signe de ponctuation, son nom et son rôle.                                                                                                    |                                                                      | N'oublie pas de mettre dans ton cartable :                                                                                                    | d'être dans la même classe que mes copains !                                            |
| ? • • la virgule                                                                                                    | <ul> <li>Il termine une phrase qui pose<br/>une question.</li> </ul> | Mon enseignante                                                                                                    | commence la classe ?                                                                    |
| Recopie chaque phrase en ajoutant la majuscule et le point gai convient (. ? 1). dépédrez-veus le car va portir                                                                                                    |                                                                      |                                                                                                    |                                                                                         |
| Repasse au fluo les phrases où la virgule est correctement placée.         I était une foix, un pays fabrieux           It etait une foix, un pays fabrieux         Neme foix de toupour la fabrieux           It en teu toupour la fabrieux         Neme fabrieux de toupour la fabrieux                                                                                                    |                                                                      | Lis ce petit texte. Compte le nomb<br>d'elles d'une couleur différente.<br>Autoriois, il n'y avait par de car de namana                                                                                                    | re de phrases et souligne chacune<br>ce scolaire. Les erfurts venaient à l'école à cied |
|                                                                                                    |                                                                      | mirre s'ils habitaiant très loin I La cantine                                                                                                    | n'avistait nas Las enfants apportaient un pati                                          |

Composer la fiche élève personnalisée. Changer l'ordre des exercices à l'aide des flèches, ou les supprimer en cliquant sur la croix.

Sélectionner « Ajouter le corrigé » pour obtenir les corrections des exercices choisis.

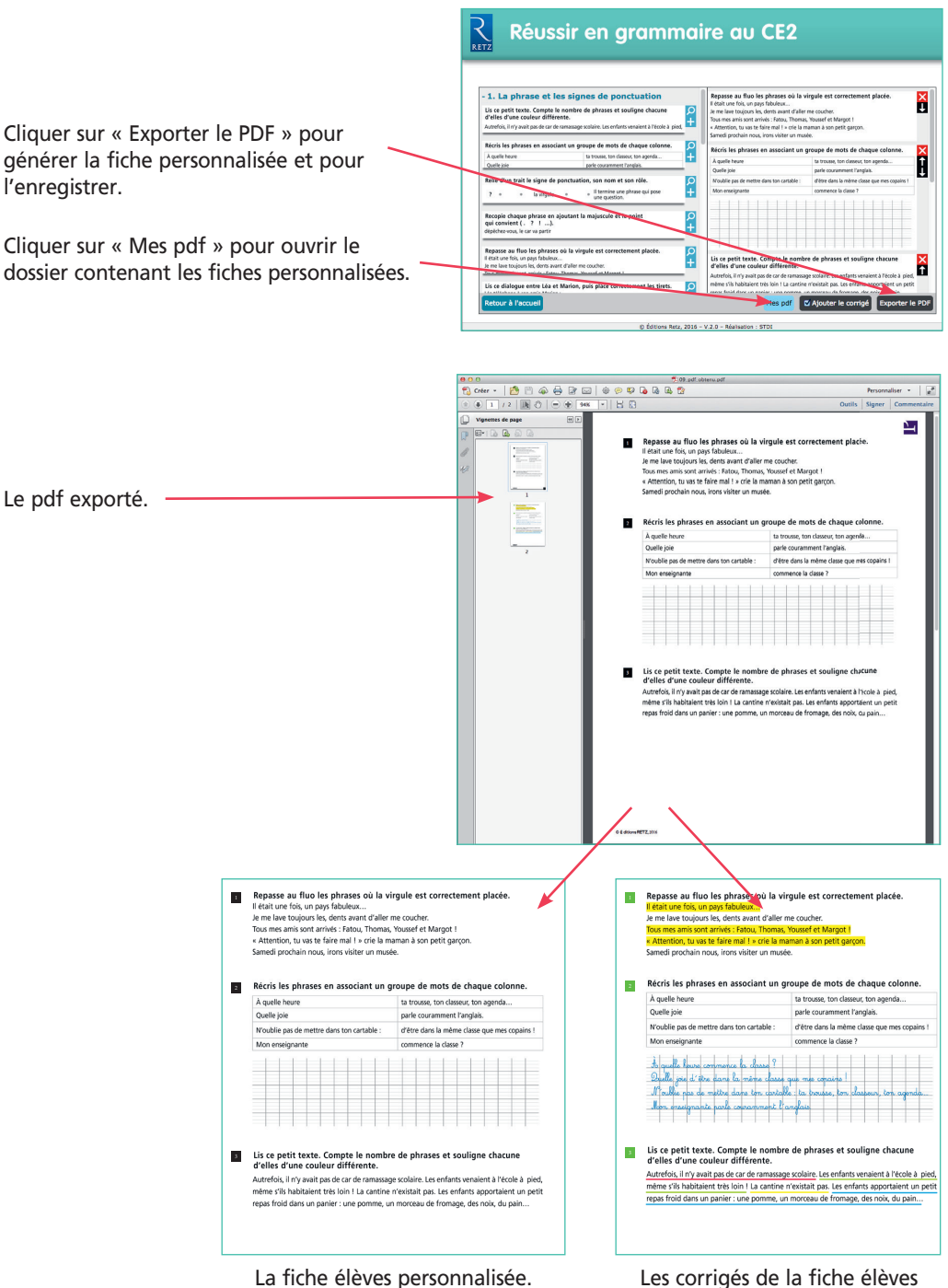

personnalisée.

### • Installer le CD-Rom

**Sur PC** : Insérer le disque dans votre lecteur. L'installation se lance automatiquement. Si ce n'est pas le cas, aller dans « Poste de travail » (menu « Démarrer »), cliquer sur le fichier « Reussir\_ grammaire\_CE2\_PC.exe » et suivre les étapes d'installation jusqu'à la fin. Une icone s'affiche alors sur le « Bureau » : double cliquer dessus pour lancer le CD.

Sur Mac : Insérer le disque dans votre lecteur et double cliquer sur l'icône pour l'ouvrir. Double cliquer sur « Reussir\_grammaire\_CE2\_MAC.dmg » puis glisser l'application dans le dossier « Applications ». Aller dans le dossier « Applications » et double cliquer sur « Reussir\_grammaire\_ CE2\_Retz ».

L'insertion du CD n'est plus nécessaire une fois l'application installée sur l'ordinateur (PC et Mac).

#### • Naviguer dans le CD-Rom

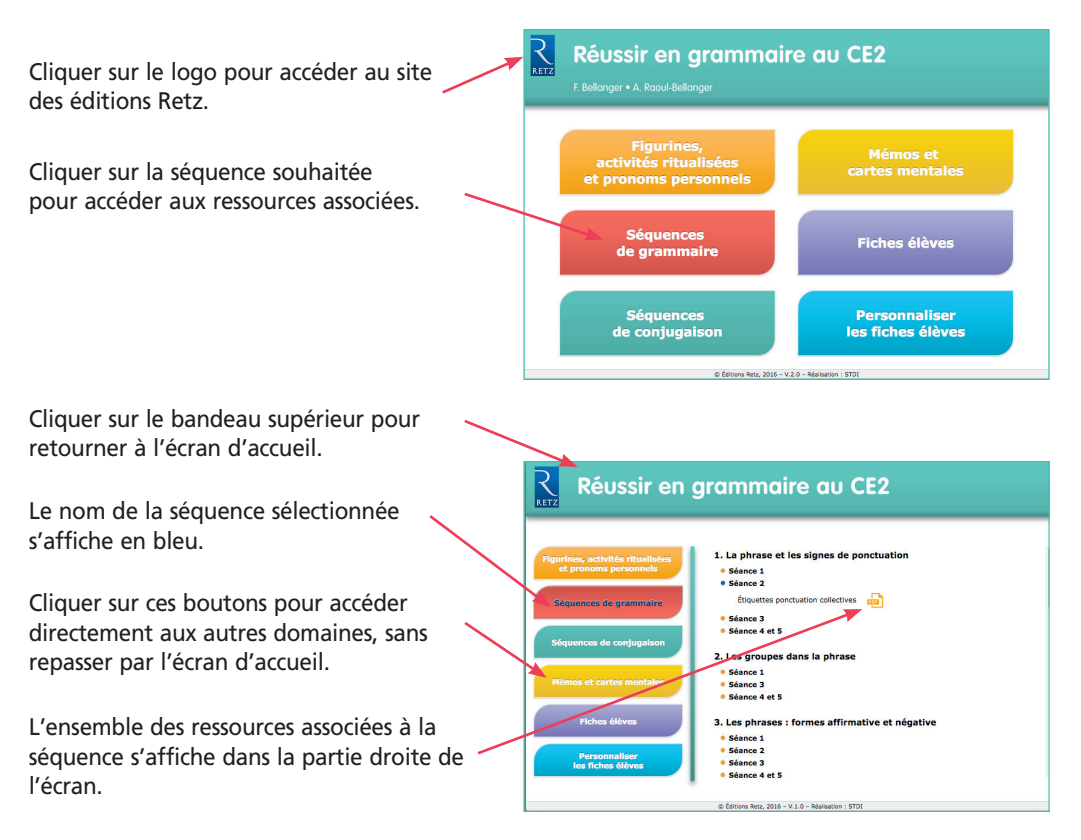

#### Afficher les fichiers PDF 2 Réussir en grammaire au CE2 Cliquer sur le nom du document 1. La phrase et les signes de ponctuation pour le visionner, l'imprimer Fiche élève 1 🔒 Fiche élève corrigée 1 🛛 💼 ou le vidéoprojeter... 2. Les groupes dans la phrase 3. Les phrases : formes affirmative et négative • 4. Le verbe 5. La fonction sujet du verbe 6. Conjuguer un verbe 7. Le présent des verbes en ER ... le document s'affiche dans une nouvelle 8. Le groupe nominal 9. Des déterminants fenêtre : 9. Des determinants 10. Le présent des verbes être, avoir, aller, prendre et venir 11. Le présent des verbes pouvoir, vouloir, dire, faire et voir 12. Expension du groupe nominal : l'adjectif qualificatif 13. Les accords dans le groupe du nom 14. L'imparfait des verbes être, avoir, aller et des verbes en ER 15. L'imparfait des verbes dire, faire, venir, vouloir, voir, prendre et po © Éditions Retz, 2016 - V.2.0 - Réalisation : STDI A T\_22552302.001\_001\_001\_001\_001\_001\_001 Crier + Image: Crier + Image: Crie + Image: Crier +</ Outils Acrobat XI Signer Co Recopie chaque phrase en ajoutant la majuscule et le point qui convient (. ? ! ...). dépéthezvous, le car va partir La phrase et les signes de ponctuation Cut print sectors the minimum D Lin capitil texts. Compte la noniter de phrases et souligne chacune d'allus d'una couler offerente. Adrefoi, il n'una pade or de manage soulins. Les estant unaiten à l'école à pie mère d'a hubbient tes lois il La acties résulta pa Les entents apportaient un per que todo dura unaiter : una porte, un morau de fonsagé, de nordes apportaient une part loid dura unaiter : una porte, una morau de fonsagé en cost, de pain. ma netite sonse a déchiné sa mbe en France, l'école est obligatoire à partir de 6 ans versaire, j'ai mille idées de cadeaux : une montre, desjeux vidéo, un vélo Récris les phrases en associant un groupe de mots de chaque colo ta trosse, ten classez, ten agenda... parte courannent Tanglas. dans ten cantable : dette dans la même classe que mes cop commence la classe ? ment s'appelle ton chier A quelle heure Repasse au fluo les phrases où la virgule est correctment place. Fratar en lo, un por fidialan. Bratar en lo, un por fidialan. Bratar en los por fidialan. Bratar en los por Mon enseignante Monewsignate converse to class 7 Ce dialogige entrite Leà et Manton, plus place correctement les tr benjous Pourriais parter à Marin ; L'ouis partie La La Contra de La Contra de La Contra de La Contra de La Contra le Cappelle pour saveir ou que la Lia cat aprisentid. Le Cappelle pour saveir ou que la Lia cat aprisentid. L'acconde person la plotine, quelle borne Idée, Lia Li demande l'autoritation D'accond pour la plotine, quelle borne Idée, Lia Li demande l'autoritation la ma parente stri pla respelle tout de valle...» Relie d'un trait le signe de ponctuation, son nom et son rôle. um uras: re-ugint de penctualitation, son nem et son réle. il surgule il surgule il surgule il surgule in surgulere in surgulere in sur Lis et retrouve deux phrases en ajoutant des majuscules et des points Tu peux le faire de deux façons. Ecris-les. Les enfants jouent au ballion dans la cour le maître surveille devotamation en ruspens. en ruspens. en ruspens. en ruspens. en ruspens. en ruspens. en ruspens. en ruspens. U ECTIS Mathilde n'est pas venue aujourd'hai à l'école. Son arrise Giernence lui envoie un petit message écrit avec son téléphone portable. les points de suppension lis servent souvent à présenter une liste ou une explication. Ecris 3 ou 4 petits messages que les deux a Utilise les signes ? 1 .

Le logiciel automatiquement utilisé pour cet affichage (Adobe Reader, Aperçu...) permet d'agir sur le document : zoom, rotation, impression...